2022年10月

# <u>ステータスの項目説明</u>

本書では、i-PRO株式会社製ネットワークカメラのステータス情報をお知らせいたします。

| システムログ       | バージョンアップ | ステータス                 | 初期化                          | データ            |         |
|--------------|----------|-----------------------|------------------------------|----------------|---------|
|              |          |                       |                              |                |         |
| 映像配信         |          |                       |                              |                |         |
| 映像配信ログ       |          | 確認                    |                              |                |         |
| みえますねっと      |          |                       |                              |                |         |
| サーバー         |          | ts.miemasu.n          | et                           |                |         |
| ステータス        |          | 未接続                   |                              |                |         |
| カメラURL       |          |                       |                              |                |         |
| UPnP         |          |                       |                              |                |         |
| ポート番号(HTTP   | P)       |                       |                              |                |         |
| ステータス        |          | 無効                    |                              |                |         |
| ポート番号(HTTP   | PS)      |                       |                              |                |         |
| ステータス        |          | 無効                    |                              |                |         |
| ルーターのグロー     | -バルアドレス  |                       |                              |                |         |
| 自己診断         |          |                       |                              |                |         |
| ハードウェア 1     |          | 0000-0000-00          | 000-0000-0000-0000           | 0-0000-0000-00 |         |
| ハードウェア 2     |          | 0000-0000-00          | 000-0000-0000                | 0-0000-0000-00 |         |
|              |          | ※ハードウェ                | アの動作状況が表示され                  | ます。すべて0の場合は    | 江常動作です。 |
| 動作情報         |          |                       |                              |                |         |
|              |          | ᇓᄮᇊᇞ                  | DANI 1-TUTI 1                |                |         |
|              |          | ******                | Son (09/2022                 |                |         |
| パンチルト動作回     | 政        | 的四文換时期                | Sep/08/2022                  |                |         |
|              |          | 交換時リセット               | 美行                           |                |         |
|              |          | 動作回数                  | ZOOM:0-FOCUS                 | :0-白黒切換:0      |         |
| ズームフォーカス動作回数 |          | 前回交換時期                | Sep/08/2022                  |                |         |
|              |          | 交換時リセット               | 実 行                          |                |         |
| ステータス        |          | 電源On:94-通知<br>温度センサー情 | 電時間:88<br> 報:187(N)/234(U)/1 | 20(L)          |         |
| SDメモリーカート    | ÷        |                       |                              |                |         |
| 品番           |          | 未使用                   |                              |                |         |
| シリアル番号       |          | 不明                    |                              |                |         |
| 容量表示         |          | MB/-                  | MB(残容量/約                     | 総容量)           |         |
| 稼働時間         |          | 不明                    |                              |                |         |
| 上書き回数        |          | 不明                    |                              |                |         |
|              |          |                       |                              |                |         |

|  | No | 発生日時 | 内容 |  |
|--|----|------|----|--|
|  |    |      |    |  |

<u>1.映像配信</u>

<u>2.みえますねっと</u>

<u>3.UP n P</u>

<u>4.自己診断</u>

5.動作情報(機種によって表示されない場合があります)

<u>6.SDメモリーカード</u>

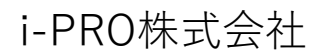

### ◆映像配信(機種、バージョンによって表示されない場合があります。)

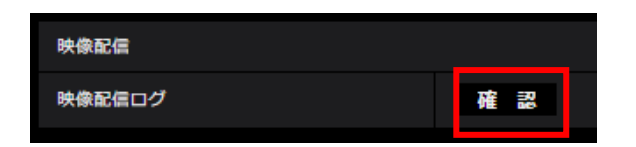

「確認」ボタンをクリックすると、別のウインドウに映像配信ログが表示されます。 [SDメモリーカード] タブで「SDメモリーカード」を「使用する」に設定し、SDメモリーカードが本機に 挿入されている場合は、SDメモリーカード内に最大 4000 件の映像配信ログを保存できます。 SDメモリーカードが挿入されていない、または、「SDメモリーカード」を「使用しない」に設定 した場合は、本機の内部メモリーに最大 200 件まで映像配信ログを保存できます。 保存できる映像配信ログの最大数を超えた場合は、古いログから上書きされます。 映像配信ログは 100 件ずつ表示され、カメラの電源を切ってもログは保持されます。

| <u>&lt;&lt; 前の100件</u> |         | 1/2ページ |        | 次の100件 >> |
|------------------------|---------|--------|--------|-----------|
| No. 時刻                 | ストリーム種別 | 接続ユーザー | IPアドレス | イベント      |
|                        |         | 閉じる    |        |           |
|                        |         |        |        |           |

| 項目           | 内容                                                             |
|--------------|----------------------------------------------------------------|
| 次の100件<br>>> | クリックすると、表示している映像配信ログ一覧の次の100件を表示されます。                          |
| ページ数表示       | 現在開いているページが「ページ/総ページ」の形式で表示されます。                               |
| <<前の100<br>件 | クリックすると、表示している映像配信ログ一覧の前の100件を表示されます。                          |
| No           | 映像配信ログの通し番号が表示されます。                                            |
| 時刻           | 映像配信ログの時刻が表示されます。                                              |
| ストリーム種別      | 映像配信ログのストリーム種別(ストリーム(*)、JPEG(*)、SDカード再生)を表示します。<br>*は番号を表示します。 |
| 接続ユーザー       | 映像を配信したユーザー名を表示します。                                            |
| IPアドレス       | 接続ユーザーのIPアドレスを表示します。                                           |
| イベント         | 接続イベント(開始、または、終了)を表示します。                                       |

### ◆みえますねっと(みえますねっと設定時のみに表示されます。)

| みえますねっと |                |
|---------|----------------|
| サーバー    | ts.miemasu.net |
| ステータス   | 未接続            |
| カメラURL  |                |

| 表示            | 意味                                                                                  | 対応方法                                                                                                    | 備考                                                                                                    |
|---------------|-------------------------------------------------------------------------------------|----------------------------------------------------------------------------------------------------|----------------------------------------------------------------------------------------------------|
| 未接続           | みえますねっと未使用です。<br>(DDNS設定で、みえますねっとが選択さ<br>れていません。<br>または、機器の登録・サービス加入が行われ<br>ていません。) | 使用する場合には、みえますねっとサービス登録を「する」にチェックを入れてく<br>ださい。<br>表示された登録用URLリンクから新規契約・機器追加を行ってください。<br>登録用URLリンク先で、既に登録済みの機器として表示される場合は、ロ<br>グインサイトの管理機能画面を開き機器の状態を確認してください。 | サーバーは、登録情報が<br>仮登録状態(機器が契約<br>に紐づいていない。または契<br>約には紐づいているが、プラ<br>ン登録されていない。)<br>の場合に応答します                   |
| ユーザー登録<br>済   | みえますねっとサービス使用中です。(基本<br>サービスのみ)                                                     | _                                                                                                    | サーバーは、登録情報が<br>本登録済み(機器が契約<br>に紐づいて、プラン登録され<br>ている。)<br>の場合かつ、プラン内容が基<br>本サービスのみの場合に応<br>答します。             |
| サービス契約<br>登録済 | みえますねっとサービス使用中です。(録画<br>オプション込み)                                                    | _                                                                                                    | サーバーは、登録情報が<br>本登録済み(機器が契約<br>に紐づいて、プラン登録され<br>ている。)の場合かつ、プラ<br>ン内容が基本サービスと録<br>画オプションに加入している<br>場合に応答します。 |

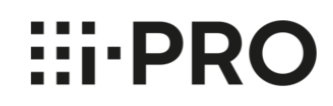

## ◆UPnP(UPnP機能を利用してカメラをインターネットに公開を実施している状況が表示されます。)

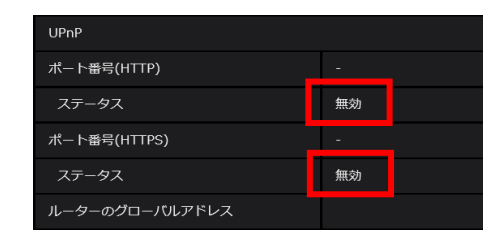

| 表示                               | 意味                                                                                                    | 対応方法                                                                                                    |
|----------------------------------|----------------------------------------------------------------------------------------------------|----------------------------------------------------------------------------------------------------|
| ルータの検出<br>失敗、または、<br>設定できませ<br>ん | ルーターがUPnPに対応していません。また<br>は、設定ができませんでした。                                                                            | ルーターのUPnP機能が無効になっている。<br>ルーターの取扱説明書を参照して、UPnP機能を有効に設定してください。<br>ルーターにUPnP機能がない。<br>ルーターの取扱説明書に従い、ポートフォワーディング設定を行ってください。<br>ルーターの電源が切れている。<br>ルーターの電源を入れたあとに、カメラの電源を入れて、カメラを再起動してく<br>ださい。<br>カメラのネットワーク設定がStaticの場合、ネットワーク設定が間違っている。<br>カメラのネットワークのデフォルトゲートウェイ・サブネットマスクの設定を確認し<br>てください。<br>UPnP対応ルータを使用していて、有効になっていていもカメラがそのルータ<br>ーに対応できない場合もあります。その場合、ルーターの取扱説明書に従<br>い、ポートフォワーディング設定を行ってください。 |
| 無効                               | ルーターのUPnP機能を利用したカメラの自<br>動ポートフォワーディング設定を行っていませ<br>ん。                                                               | ルーターのUPnP機能を使ってインターネット公開するには、「公開」の「自動<br>ポートフォワーディング (IPv4)」を有効にしてください。<br>または、「設定」の「UPnP」の「自動ポートフォワーディング」を有効にしてくだ<br>さい。                                                                                                    |
| 有効                               | ルーターのUPnP機能を利用したカメラのイン<br>ターネットへの公開設定が正常に終了してい<br>ます。                                                              | _                                                                                                    |
| 設定中                              | ルーターのUPnP機能を利用したカメラの自<br>動ポートフォワーディング設定を行っています。                                                                    | ルーターに設定中ですので、しばらくお待ちください。                                                                                                    |
| 削除中                              | ルーターに対してUPnP機能を利用したカメラ<br>の自動ポートフォワーディングを無効に設定に<br>した後、ルーターのUPnP設定の削除に失<br>敗しました。                                  | ルーターのUPnP設定を削除中ですので、しばらくお待ちください。                                                                                                    |
| UPnP設定失<br>敗                     | ルーターに対してUPnP機能を利用したカメ<br>ラの自動ポートフォワーディング設定を試みま<br>したが、失敗しました。<br>または、定期的なポート更新処理で、ルー<br>ターからの更新エラーの応答を受け取りまし<br>た。 | カメラに設定しているポートでポートフォワーディングで設定ができません。<br>「公開」の「自動ポートフォワーディング (IPv4)」を有効にして、ポートフォ<br>ワーディングを再度、行ってください。(カメラで使用するポート番号を自動的<br>に設定します。)<br>ルーターの電源が切れている。<br>ルーターの電源を入れたあとに、カメラの電源を入れて、カメラを再起動してく<br>ださい。<br>ルーターによっては、カメラがUPnP設定をできない場合があります。<br>その場合、ルーターの取扱説明書に従い、ポートフォワーディング設定を行っ<br>てください。                                                                                                    |

# i-PRO株式会社

### ◆自己診断(ハードウェアの動作状況が表示されます。全て0の場合は正常動作です。)

| 自己診断     |                                        |
|----------|----------------------------------------|
| ハードウェア 1 | 0000-0000-0000-0000-0000-0000-0000-000 |
| 八-ドウェア 2 | 0000-0000-0000-0000-0000-0000-0000-000 |

| 表示      | 意味           | 対応方法                 |
|---------|--------------|----------------------|
| 0(すべて0) | 正常です。        | —                    |
| 上記以外の1  |              |                      |
| ~9、A~Fの | カメニが北方院しています | や買い トげの販売店ではない オノゼキい |
| いずれかが含  | ガメブが改理しています。 | の貝い上りの敗元店へ連絡してたこと。   |
| まれるとき   |              |                      |

### ◆動作情報(機種によって表示されない場合があります)

| 動作情報         |                                                  |                       |
|--------------|--------------------------------------------------|-----------------------|
|              | 動作回数                                             | PAN:1-TILT:1          |
| パンチルト動作回数    | 前回交換時期                                           | Sep/08/2022           |
|              | 交換時リセット                                          | 実 行                   |
|              | 動作回数                                             | ZOOM:0-FOCUS:0-白黑切換:0 |
| ズームフォーカス動作回数 | 前回交換時期                                           | Sep/08/2022           |
|              | 交換時リセット                                          | 実 行                   |
| ステータス        | 電源On:94-通電時間:88<br>温度センサー情報:187(N)/234(U)/120(L) |                       |

| 項目            | 内容                                                                            |
|---------------|-------------------------------------------------------------------------------|
| パンチルト動<br>作回数 | PAN、TILTの動作回数や前回交換時期が表示されます。<br>[交換時リセット]の「実行」ボタンを押すと動作回数が0になり、前回交換時期が更新されます。 |
| ズームフォーカ       | ZOOM、FOCUSの動作回数や前回交換時期が表示されます。                                                |
| ス動作回数         | [交換時リセット]の「実行」ボタンを押すと動作回数が0になり、前回交換時期が更新されます。                                 |
| ステータス         | 起動の動作回数や、通電時間、温度センサー情報、ヒーター情報などが表示されます。                                       |

### <u>お知らせ</u>

カメラには、レンズ部、PANモーター、TILTモーター、スリップリング、TILT用フラットケーブルなどの消耗品が含まれています。 寿命時間を目安に交換してください。なお、寿命時間は、使用機種、使用環境、使用条件により変わります。 部品の寿命時間は取扱説明書を参照ください。

◆SDメモリーカード(機種によって一部表示されない項目がある場合があります。)

| SDメモリーカード |                 |
|-----------|-----------------|
| 品番        | 未使用             |
| シリアル番号    | 不明              |
| 容量表示      | MB/MB(残容量/総 容量) |
| 稼働時間      | 不明              |
| 上書き回数     | 不明              |

| 項目                                            | 内容                                                                                                    |
|-----------------------------------------------|----------------------------------------------------------------------------------------------------|
| 品番                                            | SDメモリーカードの品番を表示します。品番情報の取得に失敗した場合は、「リードエラー」と表示します。SDメモリーカー<br>ドを使用していない場合は、「未使用」と表示します。それ以外の場合は、「不明」と表示します。   |
| シリアル番号                                        | SDメモリーカードのシリアル番号を表示します。情報の取得に失敗した場合は、「リードエラー」と表示します。SDメモリー<br>カードを使用していない場合は、「未使用」と表示します。それ以外の場合は、「不明」と表示します。 |
| 容量表示                                          | SDメモリーカードの残容量と総容量を表示します。基本ページの[SDメモリーカード]タブーSDメモリーカード情報[容量<br>表示]と表示内容は同じです。                                  |
| 稼働時間                                          | SDメモリーカードが挿入された状態での本機の通電時間を表示します。稼働時間の取得に失敗した場合は、「不明」と<br>表示します。なお、稼働時間は1時間に1回更新されます。                         |
| 上書き回数                                         | SDメモリーカードの総容量、カメラがSDメモリーカードに書き込んだファイル数、ファイルサイズから計算した、上書き回数を<br>表示します。上書き回数の計算に失敗した場合は、「不明」と表示します。             |
| ご注意)上書き回数は本機内で計算した推測値であり、実際の上書き回数と異なる場合があります。 |                                                                                                    |

[パスワードロック]を利用し、SDカードのパスワードが一致しない場合は、上記の情報は表示されません。